# MASM 4.0 B DOSBox

Сам ассемблер и всё необходимое для успешной генерации загрузочного модуля можно скачать с сайта http://cmcmsu.no-ip.info/ (раздел «1-й курс», второй семестр). Конкретнее, MASM 4.0 можно скачать по следующей ссылке: http://cmcmsu.no-ip.info/download/masm.v4. 0.zip. Архив включает в себя два каталога: MASMWORK — содержит шаблон модуля и кое-какие примеры, MASM\_EXE — содержит ассемблер, компоновщик, io.asm, объектный модуль со вспомогательными процедурами ввода/вывода (вызываемые макросами из io.asm) и пр.

Дальнейшая работа зависит от используемой операционной системы.

## Windows (32-разрядный)

Скорее всего, никакого дополнительного программного обеспечения не потребуется.

Полученный архив masm.v4.0.zip (точнее, достаточно только каталога MASM\_EXE из него) следует распаковать куда-нибудь, поближе к корню одного из жёстких дисков, например в корень диска C:. Далее будет рассмотрен именно этот случай, т. е. предполагается, что появился каталог C:\MASM\_EXE, содержащий, кроме прочего, файлы:

| masm.exe   | (ассемблер)                           |
|------------|---------------------------------------|
| link.exe   | (компоновщик)                         |
| io.asm     | (макросы ввода/вывода)                |
| ioproc.obj | (объектный код процедур ввода/вывода) |

Файл с программой на ассемблере следует создавать с помощью входящего в состав Windows редактора WordPad:

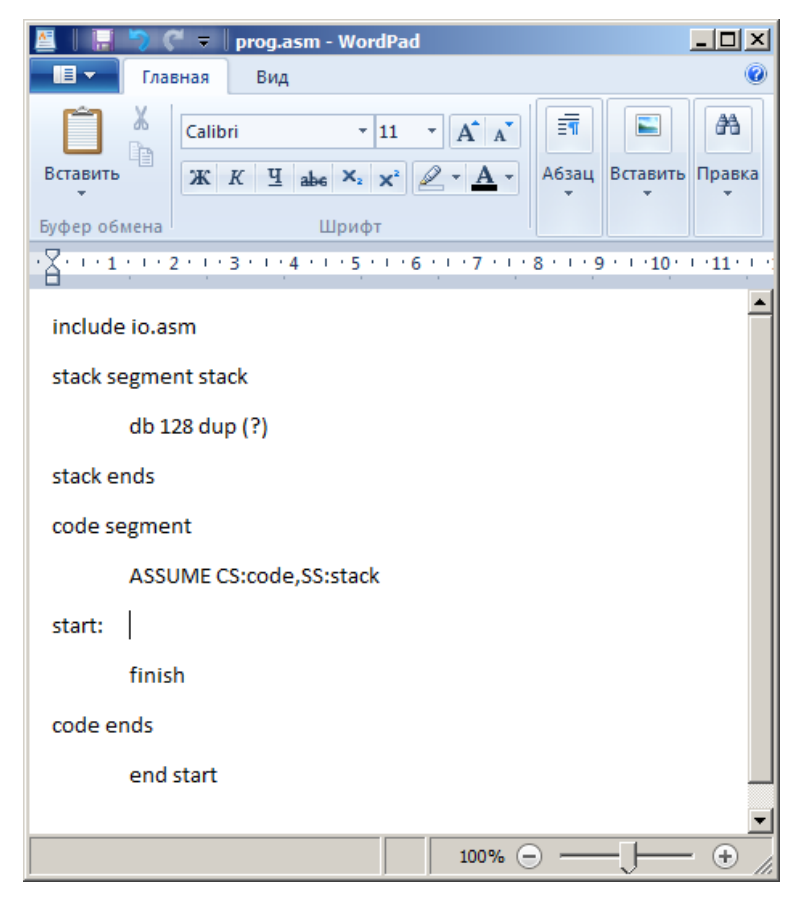

Сразу следует заметить, что в конце последней строки (содержащей «end start» в примере), обязательно должен стоять перевод строки, т.е. файл модуля должен заканчиваться пустой строкой (иначе MASM начнёт выдавать не особо содержательные сообщения об ошибках). При сохранении программы следует выбрать каталог  $C:MASM\_EXE$  и формат «Текстовый документ MS-DOS»:

| 🖉 Сохранить как                                                                                                    |                                             |                      |       | ×        |
|----------------------------------------------------------------------------------------------------|---------------------------------------------|----------------------|-------|----------|
| 🚱 🖓 🗸 Компьютер + Acer (C:) + MASM_EXE 🛛 🔹 🚱 Поиск: MASM_EXE                                                            |                                             |                      | EXE   | <u> </u> |
| Упорядочить 🔻 Новая папка                                                                                               |                                             |                      | -     | ?        |
| 📃 Рабочий стол 🔺 Имя ^                                                                                                  |                                             | Дата изменения       | Тип   |          |
| Г Библиотеки<br>Subversion<br>Видео<br>Документы<br>Изображения<br>Музыка<br>Омашняя группа<br>Компьютер<br>▲ Асег (C;) | Нет элементов, удовлетворя                  | ющих условиян поиска |       |          |
| DATA (D:)                                                                                                    |                                             |                      |       | ▶        |
| Иня файла: <mark>prog.asm</mark><br><u>Т</u> ип файла: Текстовый документ MS-DOS                                        |                                             |                      |       | •        |
| • Скрыть папки                                                                                                    | По умолчанию<br>сохранять в этом<br>формате | Со <u>х</u> ранить   | Отмен | a        |

На возможные сообщения предупредительного характера (см. ниже) следует соглашаться, выбирая «Да»:

| WordPad  |                                                                                                    | × |
|----------|----------------------------------------------------------------------------------------------------|---|
| <u> </u> | Сохранение документа в виде неформатированного текста<br>приведет к потере форматирования. Подтверждаете<br>выполнение этой операции? |   |
|          | Чтобы сохранить документ в другом формате, нажмите кнопку "Нет".                                                                      |   |
|          | [Да] Цет                                                                                                    |   |

Когда программа написана, переходим к этапу ассемблирования. Для этого запускаем командную строку Windows («Пуск» — Выполнить — ста или «Пуск» — Все программы — Стандартные — Командная строка). Переходим в каталог с MASM 4.0, используя команды смены диска ((буква диска):) и смены каталога (cd — change directory, «cd \» — переход в корневой каталог):

| 👞 Командная строка                                                                                             |          |
|----------------------------------------------------------------------------------------------------|----------|
| Microsoft Windows [Version 6.1.7601]<br>(с) Корпорация Майкрософт (Microsoft Corp.), 2009. Все права защищены. | -        |
| C:\Users\anton>c:                                                                                              |          |
| C:\Users\anton>cd \                                                                                            |          |
| C:\>cd MASM_EXE                                                                                                |          |
| C:\MASM_EXE>                                                                                                   |          |
|                                                                                                    |          |
|                                                                                                    |          |
|                                                                                                    |          |
|                                                                                                    |          |
|                                                                                                    |          |
|                                                                                                    |          |
|                                                                                                    |          |
|                                                                                                    | <b>_</b> |

Теперь можно запускать ассемблер:

### masm prog.asm

(предполагается, что текст программы был сохранён в файл с именем prog.asm). При этом MASM задаст несколько вопросов по поводу именования выходных файлов. Почти на все вопросы можно оставлять умолчательные ответы, нажимая ENTER. Исключением может явиться файл с листингом (.LST), в котором можно посмотреть подробности ошибок, выявленных на этапе ассемблирования.

К сожалению, при некоторых обстоятельствах запуск ассемблера может окончится неудачей

с сообщением о переполнении стека (например, эту ситуацию можно наблюдать под Windows XP, установленном в машинных залах на факультете). Если это случается, придётся использовать DOSBox, описанный в разделе, посвящённом 64-разрядным Windows.

Если ассемблирование пройдёт успешно, то должен создаться файл с объектным кодом модуля с расширением .OBJ (для программы из примера — prog.obj).

Следующий этап создания загрузочного модуля — компоновка (редактирование связей). Эту операцию осуществляет программа link.exe, которую нужно вызвать, передав ей все необходимые объектные модули. Если в программе используется ввод/вывод, организованный с помощью макросов из io.asm, то на этапе компоновки потребуется объектный модуль ioproc.obj, который уже находится в MASM\_EXE в предлагаемом архиве или легко может быть получен ассемблированием модуля ioproc.asm. Компоновщик запускается командой:

#### link prog+ioproc

где в качестве параметров указываются через «+» все необходимые объектные модули (стандартные расширения .obj можно опускать).

Если фаза компоновки пройдёт успешно, будет создан загрузочный модуль (в рассматриваемом примере — prog.exe). Запуск программы осуществляется набором в командной строке имени загрузочного модуля (расширение .exe можно опускать).

Подробнее про процесс получения загрузочного модуля из ассемблерной программы можно прочитать в главе 12 учебника по ассемблеру.

## Windows (64-разрядный)

Как и в случае 32-разрядного Windows, полученный архив masm.v4.0.zip следует распаковать куда-нибудь, поближе к корню одного из жёстких дисков, например в корень диска C:. Далее будет рассмотрен именно этот случай, т.е. предполагается, что появился каталог C:\MASM\_EXE.

Процесс написания программы не отличается от случая 32-разрядной Windows, т.е. тоже используется WordPad и формат сохранения «Текстовый документ MS-DOS» (см. предыдущий раздел). Различия лишь в запуске ассемблера.

К сожалению, запустить ассемблер напрямую не получится, т.к. 16-разрядный код в 64разрядной Windows более не поддерживается. На помощь приходит эмулятор MS-DOS, под названием DOSBox. Его можно свободно скачать из Интернета с официальной страницы: http://www.dosbox.com/. Существуют версии под многие операционные системы, сейчас нас интересует версия под Windows. Следует заметить, что в машинных залах факультета DOSBox установлен и при сдаче программ им вполне можно пользоваться. Скачиваем и устанавливаем DOSBox, следуя инструкциям программы-установщика. После успешной установки запускаем DOSBox («Пуск» — Все программы — DOSBox-0.74). Должно открыться следующее окно:

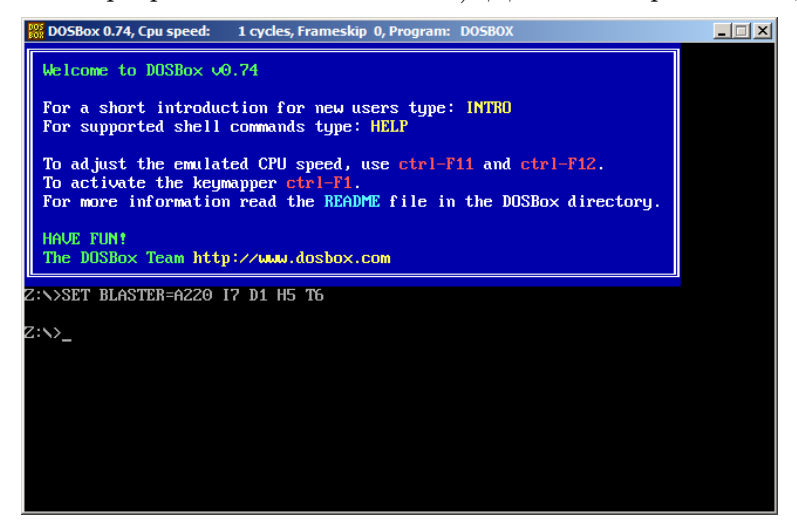

Далее нужно «смонтировать» каталог с MASM в эмулятор DOSBox. Делается это командой mount <диск в эмуляторе> <реальный путь>. В рассматриваемом примере смонтируем наш каталог C:\MASM\_EXE как диск C: эмулятора:

mount c c:\masm\_exe

и перейдём на только что смонтированный диск, подав команду (в эмуляторе):

c:

| Welcame to DOSBox v0.74                                                                                                    |  |  |
|----------------------------------------------------------------------------------------------------|--|--|
|                                                                                                    |  |  |
| For a short introduction for new users type: INTRO<br>For supported shell commands type: HELP                                                                            |  |  |
| To adjust the emulated CPU speed, use ctrl-F11 and ctrl-F12.<br>To activate the keymapper ctrl-F1.<br>For more information read the README file in the DOSBox directory. |  |  |
| HAVE FUN!<br>The DOSBox Team http://www.dosbox.com                                                                                                    |  |  |
| Z:\>SET BLASTER=A220 17 D1 H5 T6                                                                                                    |  |  |
| Z:\>mount c c:\masm_exe<br>Drive C is mounted as local directory c:\masm_exe\                                                                                            |  |  |
| Z: <b>\&gt;c</b> :                                                                                                    |  |  |
| 0:∽_                                                                                                    |  |  |

Содержимым диска C: в эмуляторе будет содержимое каталога  $C:MASM_EXE$  реального компьютера, т. е. можно запускать ассемблер и компоновщик, как это было описано в предыдущем разделе:

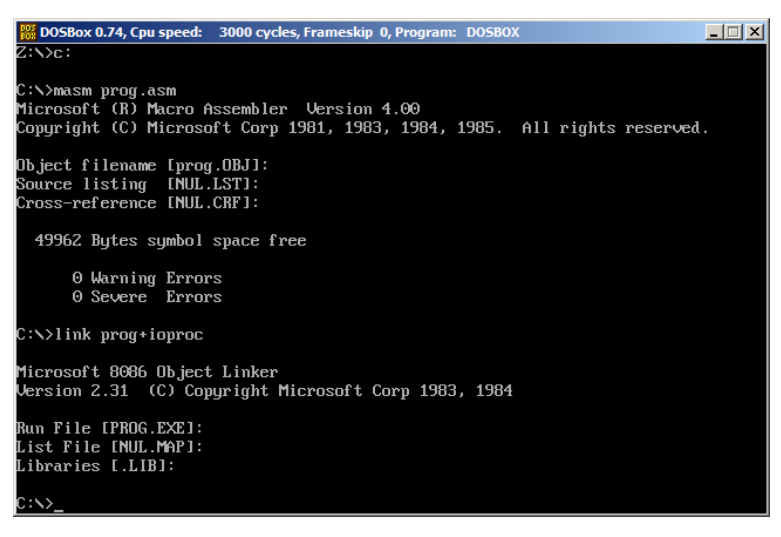

Ещё одно замечание, которое необходимо сделать, касается переключения на русскую раскладку в DOSBox (важно для тех вариантов, в которых участвуют русские буквы). Для того, чтобы можно было переключаться на русский язык, в DOSBox необходимо загрузить кодовую страницу с буквами кириллицы, подав команду:

keyb ru 866

(переключение на кодировку CP866, использовавшуюся в MS-DOS для работы с буквами русского алфавита). После этого переключение на русский язык будет доступно с помощью сочетания клавиш (лев. ALT)+(прав. SHIFT). Обратный переход на латинскую раскладку осуществляется сочетанием клавиш (лев. ALT)+(лев. SHIFT).

## Mac OS X и Linux

Ситуация такая же, как и с 64-разрядным Windows, т.е. нужно скачивать и устанавливать эмулятор MS-DOS DOSBox (www.dosbox.com). Работа с эмулятором ведётся так же, как она описана в предыдущем разделе: архив masm.v4.0.zip распаковывается куда-нибудь, чтобы стал известен путь к каталогу MASM\_EXE (далее он понадобится при монтировании диска C: в DOSBox'e). Ситуация осложняется только тем, что необходим редактор, позволяющий сохранять текстовые файлы в кодировке СР866.

К сожалению, мне такой редактор не известен, поскольку я с системами, отличными от MS Windows работаю не очень часто, и такая задача передо мной не возникала. Тем не менее, существует свободно распространяемый файловый менеджер, доступный под многие операционные системы, называемый Double Commander (http://doublecmd.sourceforge.net/). Кроме всего прочего, в нём есть встроенный редактор (по умолчанию вызываемый на F4 для выделенного файла, или SHIFT+F4 для создаваемого нового файла в текущем каталоге), который позволяет сохранять текстовые файлы в различных кодировках, в том числе и нужной нам кодировке CP866:

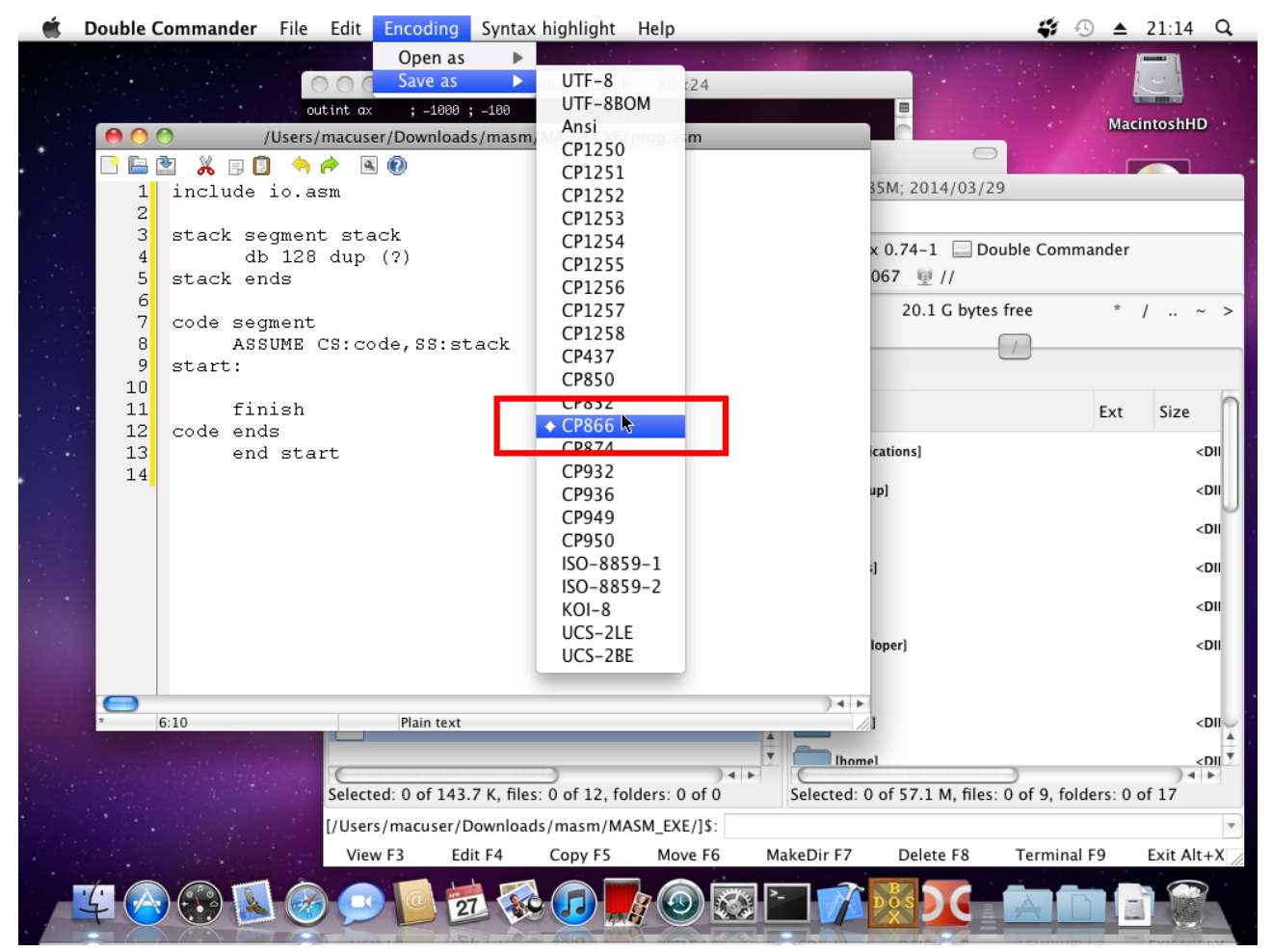

В остальном отличий нет, единственное, что путь при монтировании в DOSBox будет чем-то таким:

mount c /Users/macuser/Downloads/masm/MASM\_EXE

или

mount с /home/username/Downloads/masm/MASM\_EXE в зависимости от того, куда был распакован MASM 4.0.